## Managing Pop-ups (Firefox)

- Click the drop down menu on the top-right of the screen
- Select the "Options" icon which looks like a gear

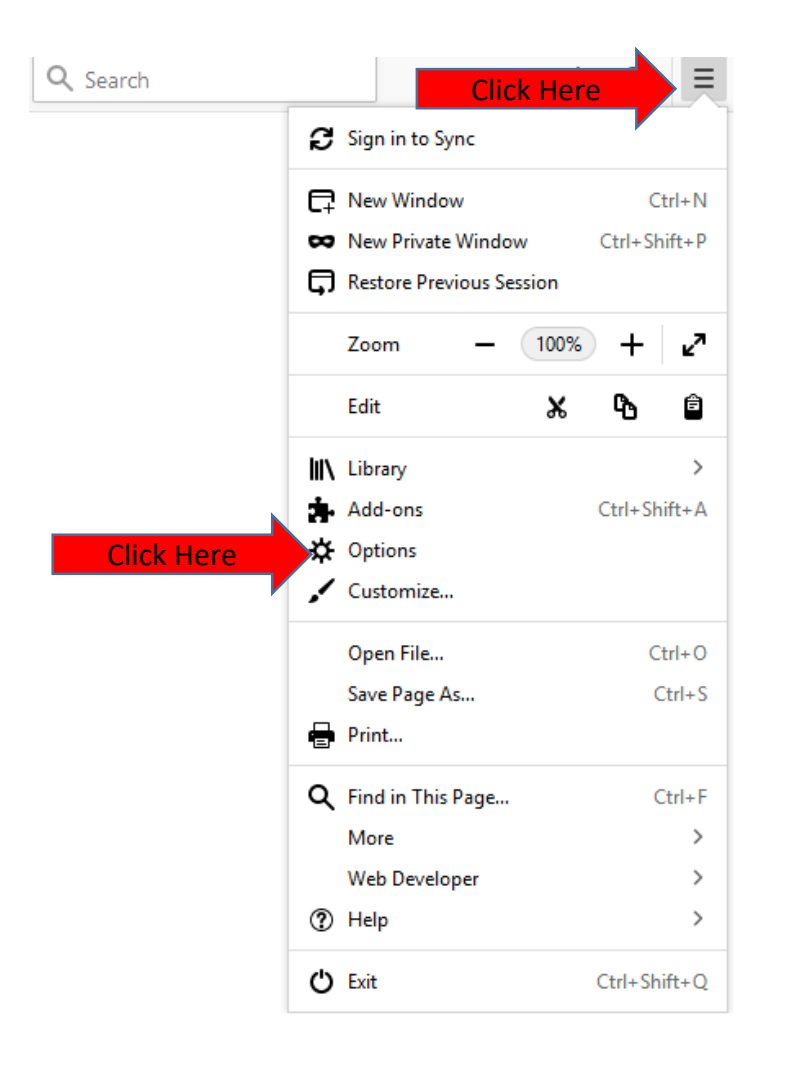

## Managing Pop-ups (Firefox)

- Click the "Privacy & Security"
- Locate Permissions secction
- Click "Exception"

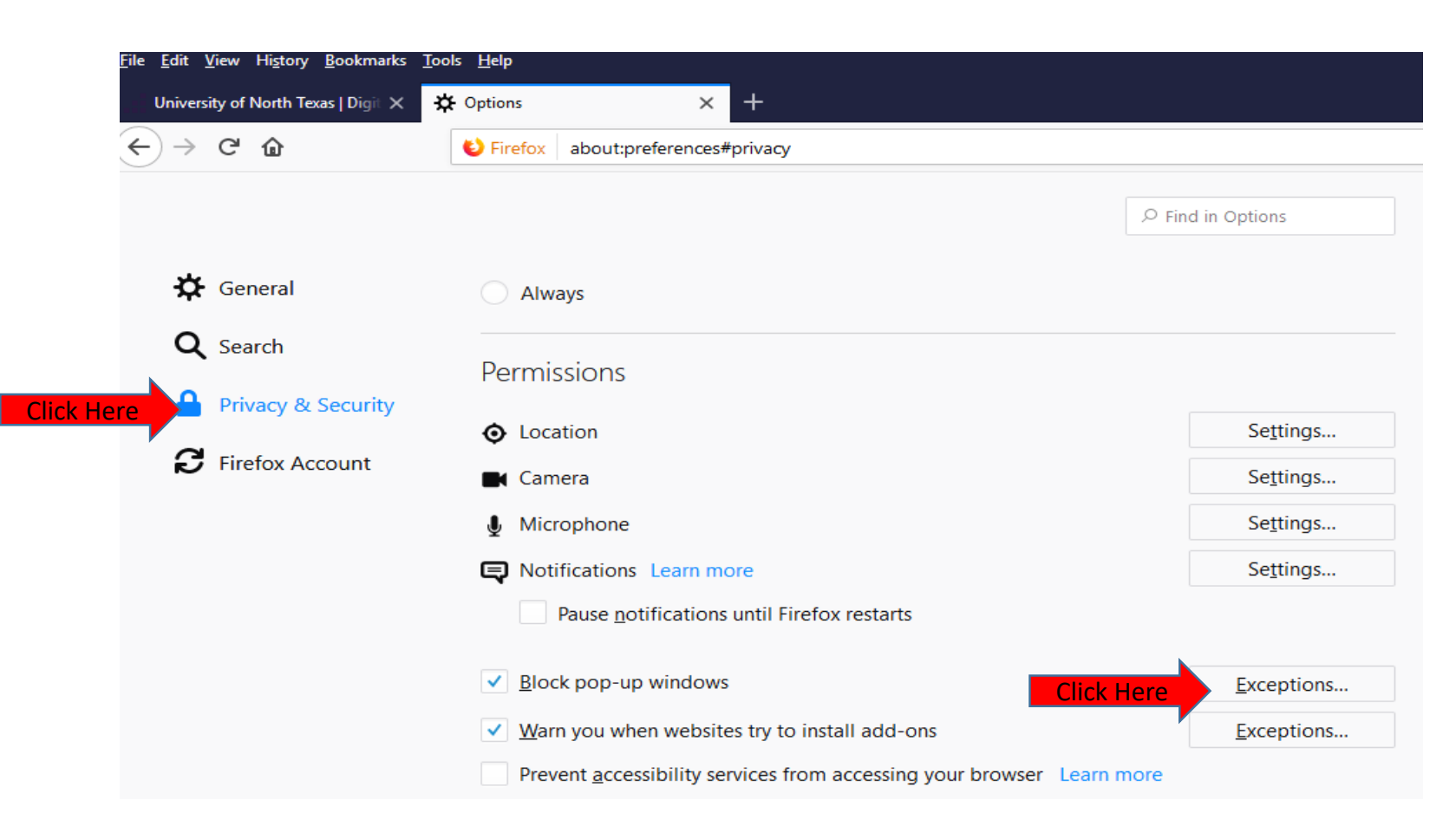

## Managing Pop-ups (Firefox)

- Add <u>https://portal.unt.edu</u> to the "Address of website" text box and click "Allow"
- Then click the "Save Changes" button

| Allowed Webs                                                                           | sites - Pop-ups                                            | × |
|----------------------------------------------------------------------------------------|------------------------------------------------------------|---|
| /ou can specify which websites are allowed to open po<br>o allow and then click Allow. | op-up windows. Type the exact address of the site you want |   |
| A <u>d</u> dress of website                                                            |                                                            |   |
| https://portal.unt.edu                                                                 | re                                                         |   |
|                                                                                        | Click Here                                                 |   |
| Website                                                                                | Status                                                     |   |
| https://portal.unt.edu                                                                 | Allow                                                      |   |
|                                                                                        |                                                            |   |
|                                                                                        |                                                            |   |
|                                                                                        |                                                            |   |
|                                                                                        |                                                            |   |
|                                                                                        |                                                            |   |
| Remove Website Remove All Websites                                                     |                                                            |   |
|                                                                                        | Cancel Save Changes                                        |   |
|                                                                                        |                                                            |   |

## Questions?

For questions regarding FIS operation or to have information added to an account please contact:

Faculty.Info@unt.edu

Academic Administration- 940-369-6108